# Webex FAQ

| Q1. | 什麼其他人無法參加排程的會議? 2  | 2 |
|-----|--------------------|---|
| Q2. | 什麼我無法登入、忘記密碼?3     | } |
| Q3. | 什麼我的麥克風跟視訊無法偵測到? 3 | } |
| Q4. | 麼調整視訊虛擬背景?3        | 3 |
| Q5. | 訊很暗,怎麼辦?4          | ŀ |

## Q1. 為什麼其他人無法參加排程的會議?

- A:建議透過網站排程會議,並透過網頁開啟會議。
  - 1. 每次排程會議時,設定畫面中請下拉點選「顯示進階選 項」。

| * 會議密碼   | TqFPS2s366B                       |
|----------|-----------------------------------|
| 日期與時間    | 2021年05月25日 星期二 下午 1:45 持續時間: 1 小 |
|          | 重複                                |
| 出席者 ()   | 以逗號或分號分隔電子郵件地址                    |
| 顯示進階選項 🗸 |                                   |

 按下「排定選項」,將「已解除鎖定的會議」改為「訪客 可以加入會議」或「訪客在大廳中等待直到主持人准許其 加入」(後者須等主持人點選「准許」才可進入會議)。

| 排定選項        |                          |
|-------------|--------------------------|
| 自動錄製        | 當會議開始時自動開始錄製             |
| 不包含密碼       | 電子郵件邀請中不包含密碼             |
| 分組討論        | ▶ 啟用分組討論                 |
|             | <u>預元担足分組討論</u>          |
| 已解除鎖定的會議 () | 您組織中的所有人都可以隨時加入已解除鎖定的會議。 |
|             | 當會議被解除鎖定時,               |
|             |                          |
|             | () 訪客可以加入會議              |
|             | ○ 訪客在大廳中等待直到主持人准許其加入     |
|             | ● 訪客無法加入會議               |
|             |                          |

3. 下拉至最底,按下「排定」即可。

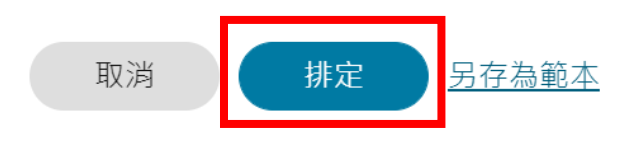

#### Q2. 為什麼我無法登入、忘記密碼?

A:請確認自己的登入網址是否為<u>https://ccu-tw.webex.com</u>; 若忘記密碼請至登入網址輸入完電子郵件後,進入輸入密碼 的畫面按下「忘記密碼」,此時會寄送驗證碼至帳號信箱,請 前往收信並輸入驗證碼以設定新的密碼。

# Q3. 為什麼我的麥克風跟視訊無法偵測到?

 A:請確認自己使用的是筆電還是桌機。若為筆電卻無法使用, 請確認Windows 更新狀態、交叉測試(利用其他筆電或手 機);若為桌機,請確認是否有使用耳麥、webcam 等設備,若 依然無法也請透過交叉測試確認是否為設備問題。

請注意:筆電利用遠端控制桌電的 webex 是無法使用筆電的麥克 風跟視訊裝置的。

### Q4. 怎麼調整視訊虛擬背景?

- A:虛擬背景可在會議進行前、會議進行中設定。
  - 會議進行前
    - 在預覽畫面中的右上角點擊「變更背景」,即可點選 自己需要的虛擬背景。

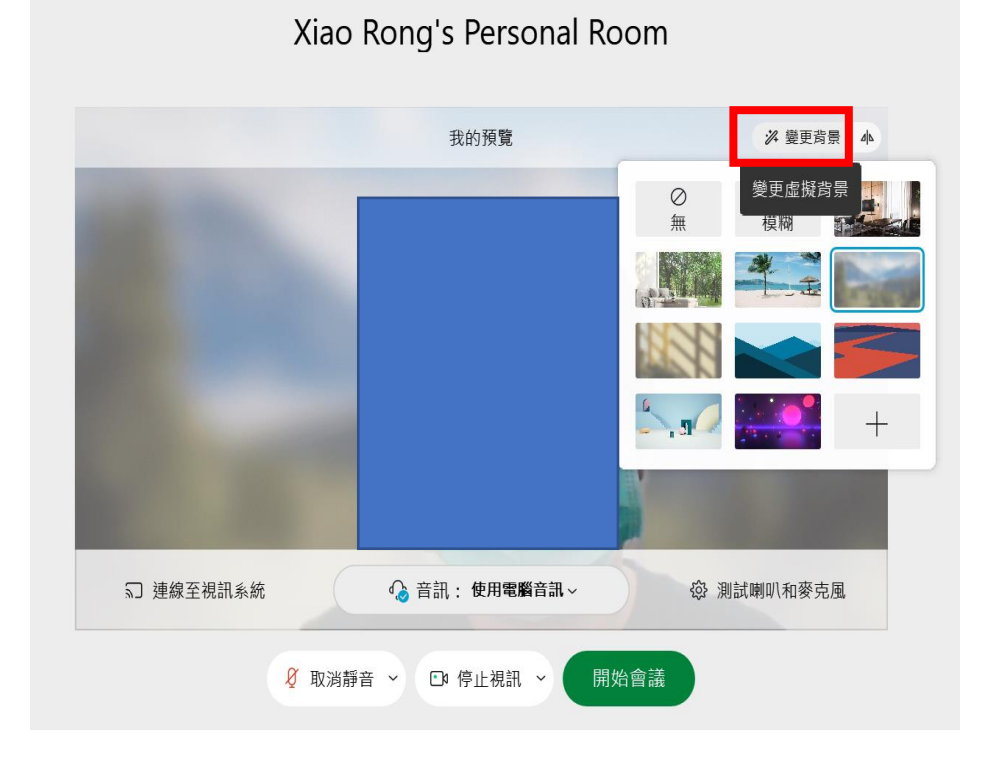

- 會議進行中
  - 1. 按下「視訊」旁的箭頭,並點擊「變更虛擬背景」。

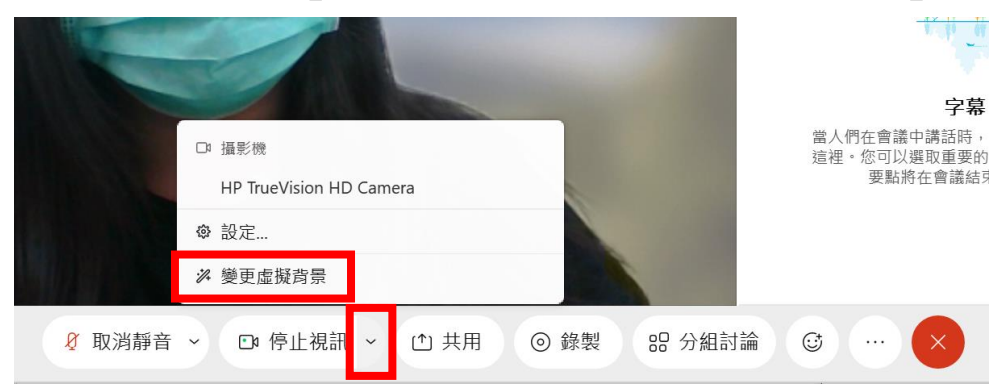

 在背景中選擇需要的背景,並按下「套用」即可,完 成後按下該視窗右上角的「X」。

| 設定                      | × |
|-------------------------|---|
| 喇叭和麥克風 攝影機              |   |
| 攝影機                     |   |
| HP TrueVision HD Camera |   |
| 我的預覽                    |   |
| ✗ 變更虛擬背景                | ^ |
| Ø 0<br>無 模糊             |   |
|                         |   |
| +                       |   |
| 套                       | Ħ |
|                         |   |

請注意:因 Webex 的虛擬背景去背有些許瑕疵,老師可盡 量選擇與自身視訊環境背景相似顏色的虛擬背景或是選擇 「行政辦公室」、「瞭望台」較果較好。

## Q5. 視訊很暗,怎麼辦?

A:因筆電本身所提供的視訊鏡頭都較為一般,且 Webex 本身視 訊亮度不高,請盡量視訊時不要在背光處,也可利用筆電 架,讓視訊角度較為良好。